## Инструкция по добавлении информации «гос закупок» на сайт.

Важная информация! К Объявлению можно прикрепить документы Word или PDF, рисунки прикреплять нельзя.

Для добавления информации на сайт нужно:

- 1. Перейти на главный сайт: <u>http://bilim-pavlodar.gov.kz/</u>
- 2. Нажать «Вход»

| Версия для слабовидящих                                       |                           |                                                                           | вход                        | Рус             | Қаз     |
|---------------------------------------------------------------|---------------------------|---------------------------------------------------------------------------|-----------------------------|-----------------|---------|
| отдел образования<br>города Павлодар                          |                           | <ul> <li>kense.oo.ap</li> <li>140 000, г. Па</li> <li>32-21-67</li> </ul> | @pavlodar.g<br>авлодар, ул. | юv.kz<br>Кривен | нко, 25 |
|                                                               |                           | Гелефон довер<br>Введите текст ди                                         | ия: 32-19-37<br>1я поиска   |                 | ۹       |
|                                                               | захстан 2050<br>Наша сила |                                                                           |                             | ų               |         |
| Послание Президента Республики Казахстан С<br>Н.А. Назарбаева | тратегия 2050             | Государсти                                                                | енные симво                 | олы             |         |

3. В появившемся окне ввести Имя пользователя (ЛОГИН) и Пароль

| ТЕЛЕФОНОГРАММЫ   |
|------------------|
|                  |
| Имя пользователя |
| Пароль           |
| ВХОД НА САЙТ     |
|                  |

- 4. Нажмите кнопку «Вход на сайт»
- 5. После этого вы попадете в «панель администрирования»

| ) 🔎 Мок сайты 🖄 Гасударственное казенное коммунальное пр 😋 11 💗 0 🕂 добавить                                                                                                    |
|----------------------------------------------------------------------------------------------------|
| Консоль<br>WordPress 4.4.2 is available! <u>Please update now.</u> Благодарии за установку свежей версии! Пожалуйста, перейдите на страницу <u>«Обновить сеть»</u> , чтобы обновить все сайты.<br>коло<br>Консоль |
| аписи<br>кедиафайлы<br>транкца:<br>prанкзации<br>овости<br>отоглагерея                                                                                                    |
| мученты<br>миентарии<br>Элиаления                                                                                                    |
| Огимпилады<br>Имперанат<br>Фестираль<br>Ба                                                                                                    |
| <sup>7</sup> Внешений вид                                                                                                    |
| Пользователи<br>Инструменты                                                                                                    |
| настроволичие произонные поля                                                                                                    |
| Quick Localisation                                                                                                    |

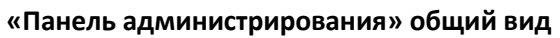

6. Далее вам нужно добавить «Объявление»

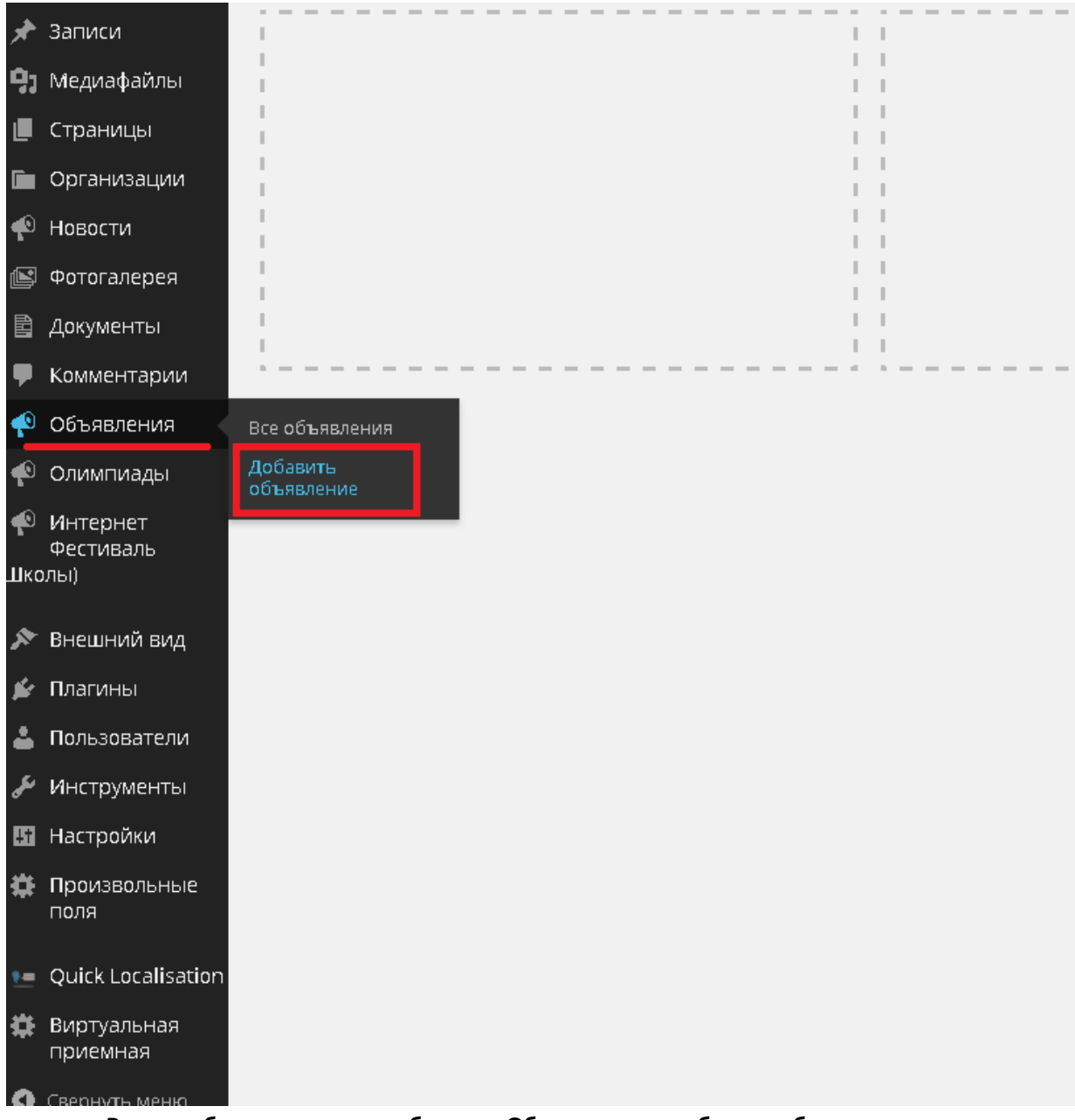

В левом боковом меню выберите «Объявления – добавить объявления

7. Откроется окно "Добавить объявления» в нем нужно указать название объявления и его

| текст.                          |                                                                                                |                                |
|---------------------------------|------------------------------------------------------------------------------------------------|--------------------------------|
| 🖈 Записи<br>🕄 Медиафайлы        | Добавить объявление                                                                            |                                |
| 📕 Страницы                      | Название объявления                                                                            | Опубликовать                   |
| 🖿 Организации                   | тостояния сселась подучие перенование объявление объявлении/ Изменти Проветр ейналения на айте | Сохранить Просмотреть          |
| 🖗 Новости                       | 91 adduarte vezedaža                                                                           | Статус: Черновик Изменить      |
| 🖻 Фотогалерея                   | екульно техт                                                                                   | Видимость: Открыто Изменить    |
| 🗟 Документы                     |                                                                                                | ПП Опубликовать свазу Изменить |
| 🛡 Комментарии                   |                                                                                                |                                |
| 🕫 Объявления 🛛 🗸                | - (exercise +   Passepu +   opposite +                                                         | Удалить Опубликовать           |
| Все объявления                  | Текст объявления                                                                               |                                |
| Добавить<br>объявление          |                                                                                                |                                |
| 🖗 Олимпиады                     |                                                                                                |                                |
| Интернет<br>Фестиваль<br>Школы) |                                                                                                |                                |
| 🔊 Внешний вид                   |                                                                                                |                                |
| 🖆 Плагины                       |                                                                                                |                                |
| 👗 Пользователи                  | P                                                                                              |                                |

Если к объявлению нужно добавить документы, то нажимаем на кнопку «Добавить медиафайл»

| <b>^</b>                        |                                                                                                    |
|---------------------------------|----------------------------------------------------------------------------------------------------|
| 🖈 Записи                        |                                                                                                    |
| 🎝 Медиафайлы                    | дооавить объявление                                                                                                    |
| 📕 Страницы                      | Название объявления                                                                                                    |
| 🖿 Организации                   | Постоянная ссылка: http://bilim-pavlodar.gov.kz/ds49/zakup/ <mark>название-объявления</mark> /Изменить Просмотр объявления на сайте |
| 🐢 Новости                       |                                                                                                    |
| 📔 Фотогалерея                   | и Добавить медиафаил                                                                                                    |
| 🖹 Документы                     |                                                                                                    |
| 투 Комментарии                   |                                                                                                    |
| 🐢 Объявления 🛛 🗸                |                                                                                                    |
| Все объявления                  | Текст объявления                                                                                                    |
| Добавить<br>объявление          |                                                                                                    |
| 🐢 Олимпиады                     |                                                                                                    |
| Интернет<br>Фестиваль<br>Школы) |                                                                                                    |
| 🔊 Внешний вид                   |                                                                                                    |
| 🖆 Плагины                       |                                                                                                    |

## Появиться окно

| O (I) WhetsApp Web ×                  | Davice   Katolinkang - nam: 🗴 🐻 Find. Re: Find: prezonima   🗴 🐻 prezonima - konvindoci F. 🗴 🕒 Pezanimposata opranosa: X 🕐 Operanimeni (cair orzanii: X) 🕐 Addeente of vezanii (cair orzanii: X)                              |                    |
|---------------------------------------|----------------------------------------------------------------------------------------------------|--------------------|
| ← → C ff 🗅 bilim-pavlo                | dar.gov.kz/ds49/wp-admin/post-new.php?post_type=zakup                                                                                                    | * 🙆 è 🖤 🗄          |
| 🗄 Сервисы 📲 Active Directory атри     | 🔮 Chepspannenses oktre. 🔢 Google 🧿 Application Showcare 🗋 Hair 🖹 www.fakt-report.com/ PS Finaenas crpanay.a. X 32: Xalep Online - Home 32: Genesiliar-ensystal 🛄 Ayuane is cytrin / Du., 🔯 Xiveus papadotiversa. 💆 Mape saad | » 📋 Другие заклади |
| 🕅 🔎 Мон сайты 🛛 Государ               | ственное калемие комунальное пр., 📀 11 🐺 = 🕂 Добанть                                                                                                    | Привет, billm_user |
| Вставить медиафайл<br>Создать галерею | Вставить медиафайл<br>Загрузить файны Библиотека файнов                                                                                                    | ×                  |
| Вставить с сайта                      |                                                                                                    |                    |
|                                       |                                                                                                    |                    |
| é                                     | Перетаците файлы сюда                                                                                                    |                    |
| An<br>od                              | Выберите файлы<br>Максимальный размер файлы: 20 МВ.                                                                                                    |                    |
| es.                                   |                                                                                                    |                    |
|                                       |                                                                                                    |                    |
|                                       |                                                                                                    |                    |
|                                       |                                                                                                    |                    |
| •                                     |                                                                                                    | В главить в запись |
| jnyck 🥥 🗇 💽 🖕                         |                                                                                                    | <b>3 → K</b> 20:13 |

В нем нужно нажать кнопку «Выберите файлы»

| (1) WhatsApp Web ×                | g Norce   Kasteria.org - nam: 🗴 👔 Find. Rei: Find: personana II: 🗴 👔 personana - namodoci - Fi 💉 🗋 Dealemposana corriensa: 🗴 🍸 D Odwanavewi ceiri orazei: 🗴 🍸 D Odwanavewi ceiri orazei: 🗴 👔 Dodwanavewi ceiri orazei: 🗴 | 808 — 🗗 X                                            |
|-----------------------------------|----------------------------------------------------------------------------------------------------|------------------------------------------------------|
| ← → C ff 🗅 bilim-pavlo            | odar.gov.kz/ds49/wp-admin/post-new.php?post_type=zakup                                                                                                    | ☆ 💞 😊 🍦 🖤 🗉                                          |
| 😳 Сервисы 🍍 Active Directory атри | 😫 Chroposuosinese to citre 🔄 🔞 Google 🧿 Application Showcase – 📋 Hau 🐧 www.fast-report.com/. – PS F Insenses repareus - X. 💷 Xalep Online - Home - XZ Aperials-septyca 🛄 Ancawe as cytrin ( 10. – 🛄 Xitane passaformera. | 🔁 Море кода 🔟 Как использовать со 🔅 🗀 другие закладк |
| 🛞 🔎 Мон сайты 👸 Государ           | ственное казенное коммунальное пр 🗢 11 . 🖤 🗧 🕂 добавити                                                                                                    | - Opinier, bilim_user                                |
| Вставить медиафайл                | Вставить медиафайл                                                                                                    | ×                                                    |
| Создать галерею                   | Загрузить файлы Библиотека файлов                                                                                                    |                                                      |
| Bcrasuru, c cairra                | Перетаците файлы сюда<br>Выберите файлы<br>Макомальный размер файлы 23 Мб.                                                                                                    |                                                      |
| 0                                 |                                                                                                    | Вітавіть в запись                                    |
|                                   |                                                                                                    | RU 🚺 🖆 🇤 🖓 🍝 K. 20:13                                |

После чего выбрать нужный файл на компьютере, выделить его мышкой и нажать ЛКМ(Левый клик мыши)

| 💿 Открыть                                                         |                                               |                                                     |                         |         | X   |  |
|-------------------------------------------------------------------|-----------------------------------------------|-----------------------------------------------------|-------------------------|---------|-----|--|
| 💮 🚺 - Библиоте                                                    | ки 🝷 project 👻 web 👻 bilim-pavlodar-gov.kz 👻  | ▼ 49                                                | Поиск: bilim-pavlodar-ç | jov.kz  | 2   |  |
| Упорядочить 🔻 Новая па                                            | апка                                          |                                                     | 88                      | -       | (?) |  |
| <ul> <li>Избранное</li> <li>Загрузки</li> <li>Загрузки</li> </ul> | Библиотека "project"<br>bilim-pavlodar-gov.kz |                                                     | Упорядочить:            | Папка 🔻 |     |  |
| Педавние неста                                                    | Jan 10 10 10 10 10 10 10 10 10 10 10 10 10    | ■IMG_0913-160×160.jpg                               |                         |         |     |  |
|                                                                   | <u>]]]</u> 1                                  | <b>I</b> MG_0913-520x245.jpg                        |                         |         |     |  |
| ز Библиотеки                                                      | <u>]]</u> 06                                  | <b>I</b> MG_0919.jpg                                |                         |         |     |  |
| 👃 project                                                         | 鷆 hueman                                      | <b>S</b> IMG_5720.jpg                               |                         |         |     |  |
| 🕌 Видео                                                           | 퉬 Новая папка                                 | MG_20151215_160101-300x225.jpg                      |                         |         |     |  |
| 🚨 Документы                                                       | 🛺 оптим                                       | <b>E</b> IMG_20151215_160121-300x225.jpg            |                         |         |     |  |
| 📓 Изображения                                                     | ] ОТДЕЛ ОБРАЗОВАНИЯ - города Павлодар_files   | MG_20151215_160138-300x225.jpg                      |                         |         |     |  |
| 💐 Музыка                                                          | 20160120_140615-300x225.jpg                   | IMG_20151218_132404-225x300.jpg                     |                         |         |     |  |
|                                                                   | Secontact_rus.png                             | —<br>— Квн_AutoCollage_7_111Images.jpg              |                         |         |     |  |
| 🧒 домашняя группа                                                 | 🔤 i. jpeg                                     | <br>оргдеят-2016-январь_AutoCollage_7_111Images.jpg |                         |         |     |  |
| 🎥 Компьютер                                                       | image-5.jpg                                   | 💿 ОТДЕЛ ОБРАЗОВАНИЯ - города Павлодар.html          |                         |         |     |  |
| 🦧 Локальный диск (                                                | <b>MG_0913 (1).jpg</b>                        | 📲 реквизиты - копия.docx                            |                         |         |     |  |
| 🧳 Локальный диск (                                                | MG_0913 (2).jpg                               |                                                     |                         |         |     |  |
| a Documents (E:)                                                  | <br>[1] IMG_0913.jpg                          |                                                     |                         |         |     |  |
| 🧳 Новый том (F:) 🛛 🚽                                              |                                               |                                                     |                         |         |     |  |
| Unag                                                              |                                               | Все файлы                                           |                         | Ţ       |     |  |
| <u>vivia</u>                                                      | Тике фольки Песквизител - кониналосу          |                                                     |                         |         |     |  |
|                                                                   |                                               |                                                     | <u>О</u> ткрыть         | Отмена  |     |  |

После этого нужно нажать кнопку «Вставить в запись»

| 🔎 імой сайты — 🔗 Посудар | твенное казенное коммунальное пр 🔮 11 👹 🧳 👋 Дооавить |          | Hpviser, oiim_use                                                                                                    |
|--------------------------|------------------------------------------------------|----------|----------------------------------------------------------------------------------------------------|
| Вставить медиафайл       | Вставить медиафайл                                   |          | ×                                                                                                    |
| Создать галерею          | Загрузить файлы Библиотека файлов                    |          | («) Развернуть детали                                                                                                    |
| Вставить с сайта         | Re unguogada Para Para Para Para Para Para Para P    | r maaraa | AVANETHA BAŻYZA<br>Pecketarme-ennesdore<br>20202015<br>1218<br>VANTIN HALOCZAN<br>DRU Prof/bilm-pavlodar.gov/k//<br>Baroneow<br>Peskistriw - komis<br>Pignuco<br>Onicanie<br>Magnuco<br>MCCPOZIKU OTDEPIAKEHURI BAŻYZA<br>Cowisz Magnagażin •<br>Truch Simpavlodar.gov.kr/ |
|                          | Bu6Gpano: 1 Cripe                                    |          | Вставить в запись                                                                                                    |

## 8. В итоге у вас получиться такое объявление

| <ol> <li>(1) WhatsApp Web</li> </ol> | 🗙 🔨 🔣 Понок   Kaztorka.org - казт              | та 🗙 🔨 👩 Field: Re: Field: реканзиты N 🗙          | 🛛 🙆 реквизиты - копия.docx - Fr 🗙    | Редактировать организа     | 🗤 🗙 🗋 Редактировать объявлени 🗙 🚺        |                      |                             |              |                       |                       |
|--------------------------------------|------------------------------------------------|---------------------------------------------------|--------------------------------------|----------------------------|------------------------------------------|----------------------|-----------------------------|--------------|-----------------------|-----------------------|
| ← → C 🖬 🗅 bili                       | <b>m-pavlodar.gov.kz</b> /ds49/wp              | -admin/post.php?post=9&actio                      | n=edit&message=6                     |                            |                                          |                      |                             |              |                       | ☆ 🖋 🥶 🍦 🗉 ≡           |
| Cepsincia 🚦 Active Directo           | гу атри 👯 Операционная систе                   | . 🚷 Google 🕒 Application Showcase                 | 🕒 +Bы 💽 www.fast-report.com/.        | . PS Главная страница - X. | . 🕮 Хакер Online - Home 🔉 Девайсы-вирусы | Лучшие за сутки / По | . 🗿 Жизнь разработчика      | 🚬 Море кода  | 🕅 Как использовать со | » 📋 Другие заклади    |
| ()) / Мои сайты  () Консоль          | Государственное казенное ко<br>Редактировать с | ммунальное пр 💮 11 🔎 0<br>ОСБЛЕЛСНИС 2000 авинь   | + Добавить Просмотр объя<br>споление | вления на сайте            |                                          |                      |                             |              |                       | Привет, bilim_user 🕅  |
| 🖈 Записи                             | Запись опубликована. Пос                       | мотреть                                           |                                      |                            |                                          |                      |                             |              |                       |                       |
| Ф; Медиафайлы Постраницы             | Название объяв                                 | ления                                             |                                      |                            |                                          |                      |                             |              | Опубликовать          |                       |
| 🖿 Организации                        | Постоянная ссылка: http://                     | bilim-pavlodar.gov.kz/ds49/zakup/ <mark>Ha</mark> | звание-объявления/ Изменить          | Просмотр объявления на     | свйте Получить короткую ссылку           |                      |                             |              | Прог                  | мотреть изменения     |
| 🐢 Новости                            | 91 Добавить медиафайл                          |                                                   |                                      |                            |                                          |                      | Визуал                      | но Текст     | Ф Статус: Опубли      | ковано Изменить       |
| 🔝 Фотогалерея                        |                                                | - = = <i>= 2 1</i> 2 1                            |                                      |                            |                                          |                      |                             | ×            | Видимасть: От         | крыто <u>Изменить</u> |
| 🗈 Документы                          | Абзац 🔻 🖳 🗮                                    | <u>▲* 歯 ⊘ Ω </u> 理 *                              | 0 0 0                                |                            |                                          |                      |                             |              | m Дата: Фев 23, 21    | )16 @ 17:18 Изменить  |
| 🛡 Комментарии                        | — Семейство т Разм                             | иеры т Форматы т                                  |                                      |                            |                                          |                      |                             |              | Удалить               | Обновить              |
| 👎 Объявления 🔸                       | Текст объявления                               |                                                   |                                      |                            |                                          |                      |                             |              |                       |                       |
| Все объявления                       |                                                |                                                   |                                      |                            |                                          |                      |                             |              |                       |                       |
| Добавить<br>объявление               | реквизиты - копия                              |                                                   |                                      |                            |                                          |                      |                             |              |                       |                       |
| 🐢 Олимпиады                          |                                                |                                                   |                                      |                            |                                          |                      |                             |              |                       |                       |
| Интернет<br>Фестиваль<br>(Школы)     |                                                |                                                   |                                      |                            |                                          |                      |                             |              |                       |                       |
| 🔊 Внешний вид                        |                                                |                                                   |                                      |                            |                                          |                      |                             |              |                       |                       |
| 🖆 Плагины                            |                                                |                                                   |                                      |                            |                                          |                      |                             |              |                       |                       |
| 🚢 Пользователи                       | P.                                             |                                                   |                                      |                            |                                          | 0                    | biles uses 22.02            | 2016 - 17.19 |                       |                       |
| 🖋 Инструменты                        | KUNINHECTED CHURCH                             |                                                   |                                      |                            |                                          | последнее из         | Menerive: Unit(_User; 25.02 | 2010 8 17:10 |                       |                       |
| Настройки                            | Документы                                      |                                                   |                                      |                            |                                          |                      |                             | *            |                       |                       |
| Произвольные<br>поля                 |                                                |                                                   |                                      | 0                          |                                          |                      |                             |              |                       |                       |
| 🚛 Quick Localisation                 |                                                |                                                   |                                      |                            |                                          |                      |                             |              |                       |                       |
| 🔅 Виртуальная                        | Записи в рубриках                              |                                                   |                                      |                            |                                          |                      |                             | *            |                       |                       |
| приемная                             |                                                |                                                   |                                      | 0                          |                                          |                      |                             |              |                       |                       |
| 🔮 Свернуть меню                      |                                                |                                                   |                                      |                            |                                          |                      |                             |              |                       |                       |

## 9. Для завершения создания объявления Вам необходимо нажать кнопку

| 🗐 Медиафайлы                                          | Добавить объявление                                                                                 |                                    |
|-------------------------------------------------------|----------------------------------------------------------------------------------------------------|------------------------------------|
| 📕 Страницы                                            | test                                                                                                | Опубликовать                       |
| 🖿 Организации                                         | Постолиная ссылка: http://blim.pavlodar.gov/kz/d48/zakup/test/ Waenvms Просмотр объявления на світе | Сохранить Просмотреть              |
| 🖗 Новости<br>—                                        | 91 добавить медифайл Вительно Тигт                                                                  | 9 Статус: Черновик Изменить        |
| 🔊 Фотогалерея                                         |                                                                                                    | Видимасть: Открыта <u>Изменить</u> |
| Документы                                             | A62au * U 目 A * 母 ク ロ 作 野 う ご @                                                                     | Опубликовать сразу Изменить        |
| <ul> <li>Комментарии</li> <li>Объявления</li> </ul>   | — Семейство v Размеры v Форматы v                                                                   | Удалить Опубликовать               |
| Все объявления                                        | test                                                                                                |                                    |
| Добавить<br>объявление                                |                                                                                                    |                                    |
| < Олимпиады                                           |                                                                                                    |                                    |
| <ul> <li>Интернет<br/>Фестиваль<br/>Школы)</li> </ul> |                                                                                                    |                                    |
| 🖉 внешний вид                                         |                                                                                                    |                                    |

Ваше объявление будет доступно на сайте отдела образования и на вашем внутренем сайте.